pitney bowes

# Software & Tarifupdate Connect+ / Send Pro P

## In nur wenigen Schritten zum Tarifupdate

Auf den nächsten 2 Seiten erfahren Sie alles, was Sie über den Ablauf des Updates wissen müssen. Abbildungen können je nach Modell und Softwarestand abweichen

#### Schritt 1: Update Starten

- Starten Sie Ihre Connect+ / Send Pro P wie gewohnt
- Nun erhalten Sie die Meldung "Tarife u.
  Updates" → klicken Sie auf diesen Button
- Beginnen Sie das Update durch drücken des Buttons "Update jetzt laden"
- Anschließend "Updates herunterladen"

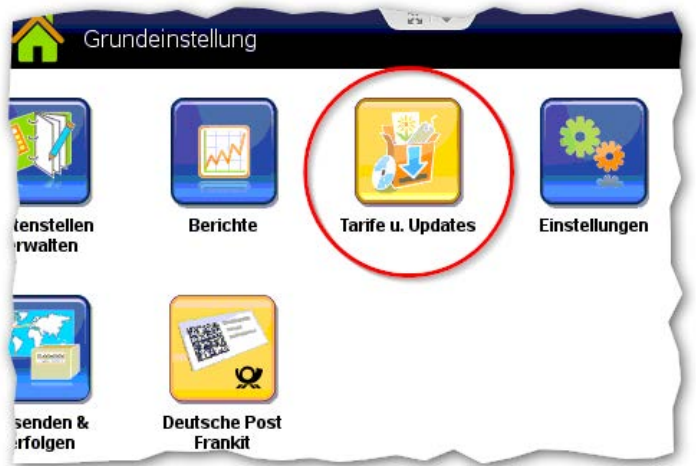

|         | Neues Update verfügbar!                                                                                                    |                               |                 |              |                         |  |
|---------|----------------------------------------------------------------------------------------------------|-------------------------------|-----------------|--------------|-------------------------|--|
|         | Ein System-Update ist jetzt verfügbar. Es wird empfohlen, es jetzt herunterzuladen, damit Ihr System auf dem neuesten Stand ist. |                               |                 |              |                         |  |
|         |                                                                                                    |                               | Meldung lös     | chen         | Update jetzt laden      |  |
| Produkt |                                                                                                    | Titel                         | Größe           | Ausgabedatum | Status                  |  |
| ms1-05  | NC IN                                                                                                    | Funktions-Konfigurationsdaten |                 | 06.12.16     | Bereit zur Installation |  |
|         |                                                                                                    |                               | Updates herunte | erladen      | Fertig                  |  |

#### Schritt 2: Laden der Daten

- Die Connect+ lädt nun die angebotenen Dateien (wie z.B. "Funktions-Konfigurationsdaten → die Anzahl variiert je nach vorhandenen Features)

| Herunterladen: CPlusLogo                                                                                                    |                                                                                                    |
|----------------------------------------------------------------------------------------------------|----------------------------------------------------------------------------------------------------|
| Insgesamt ungefähr verbleibende Zeit: 1 Min                                                                                                    |                                                                                                    |
|                                                                                                    | Download im Hintergrund                                                                                                    |
| Pitney Bowes Deutschland GmbH, Poststraße 4-6, 64293<br>Sitz: Darmstadt, Amtsgericht Darmstadt HRB 21631 - FA Nr.<br>Geschäftsführer: Michael Monahan, Gerard R. Willsher, Burkharc<br>Bankverbindung: J.P. Morgan AG - SWIFT: CHASDEFX - | Darmstadt - www.pitneybowes.com/de<br>: 007 225 76503 - UST-ID: DE111653350<br>J Heihoff - EAR WEEE-RegNr. DE 38316610<br>-IBAN: DE71 5011 0800 6161 5167 67 |

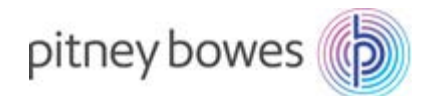

- Dieser Vorgang nimmt nur wenige Minuten in Anspruch

#### Schritt 3: Abschließen des Downloads

- Download ist nun Abgeschlossen
- Drücken Sie nun "Jetzt installieren" (Anzeige variiert je nach aktuell installierter Software)
- Die Daten werden nun auf Ihrem Frankiersystem installiert

Geladene Dateien werden überpri

Etwa

Gesamtfortschritt: 18%

| ownloads                 |                                                                                                    |
|--------------------------|----------------------------------------------------------------------------------------------------|
|                          | Updates installieren                                                                                                    |
| sen                      | Updates zur Installation bereit                                                                                                    |
| llieren"                 | Automatische Installation des Updates beginnt in 2:27 Minuten                                                                                                    |
| ell installierter        | Sie konnen wahlen zwischen Jetzt installieren oder Später installieren oder erlauben dem System die automatische Installation.                                                                                        |
| em                       | WARNUNG: Sobald die Instaltation begonnen hat, kann das System nicht unterbrochen werden.<br>Einem Sie das System NECHT heturter, um Breichaldgungen zu vermeiden.<br>Dies kann eine gewisse Zeit in Anspruch nehmen. |
|                          | Spater installeren Jetzt installeren                                                                                                    |
|                          |                                                                                                    |
| ift                      |                                                                                                    |
|                          |                                                                                                    |
|                          |                                                                                                    |
| verbleibende Zeit: 2 Mir |                                                                                                    |

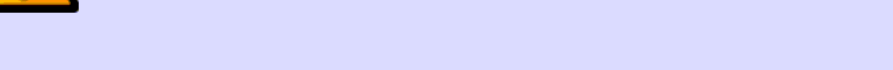

WARNUNG: Fahren Sie das System NICHT herunter, um Beschädigungen zu vermeiden.. Dies kann eine gewisse Zeit in Anspruch nehmen.

In bestimmten Situationen, wird das System automatisch neu gestartet, nach dem die Updates installiert wurden.

Dieser Vorgang kann mehrere Minuten dauern

### Schritt 5: Installation beendet

Das System führt automatisch einen Neustart durch. Bitte unbrechnen Sie diesen automatischen Ablauf nicht!

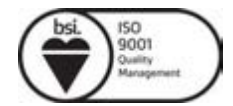